## How to download your transcript of records from LSF

- Sign in to LSF: <u>https://lsf.verwaltung.uni-muenchen.de/qisserver/rds?state=user&type=0</u>
- Switch language to English (top right corner)
- Click on "Transcript" (left side; if not visible, click on "My Functions" first)
- Click on "PDF" to download your transcript of records

| Course of studies: Psychology: Learning Sciences |                                        |
|--------------------------------------------------|----------------------------------------|
|                                                  | Transcript                             |
|                                                  | Weiter zur Erzeugung des Notenspiegels |